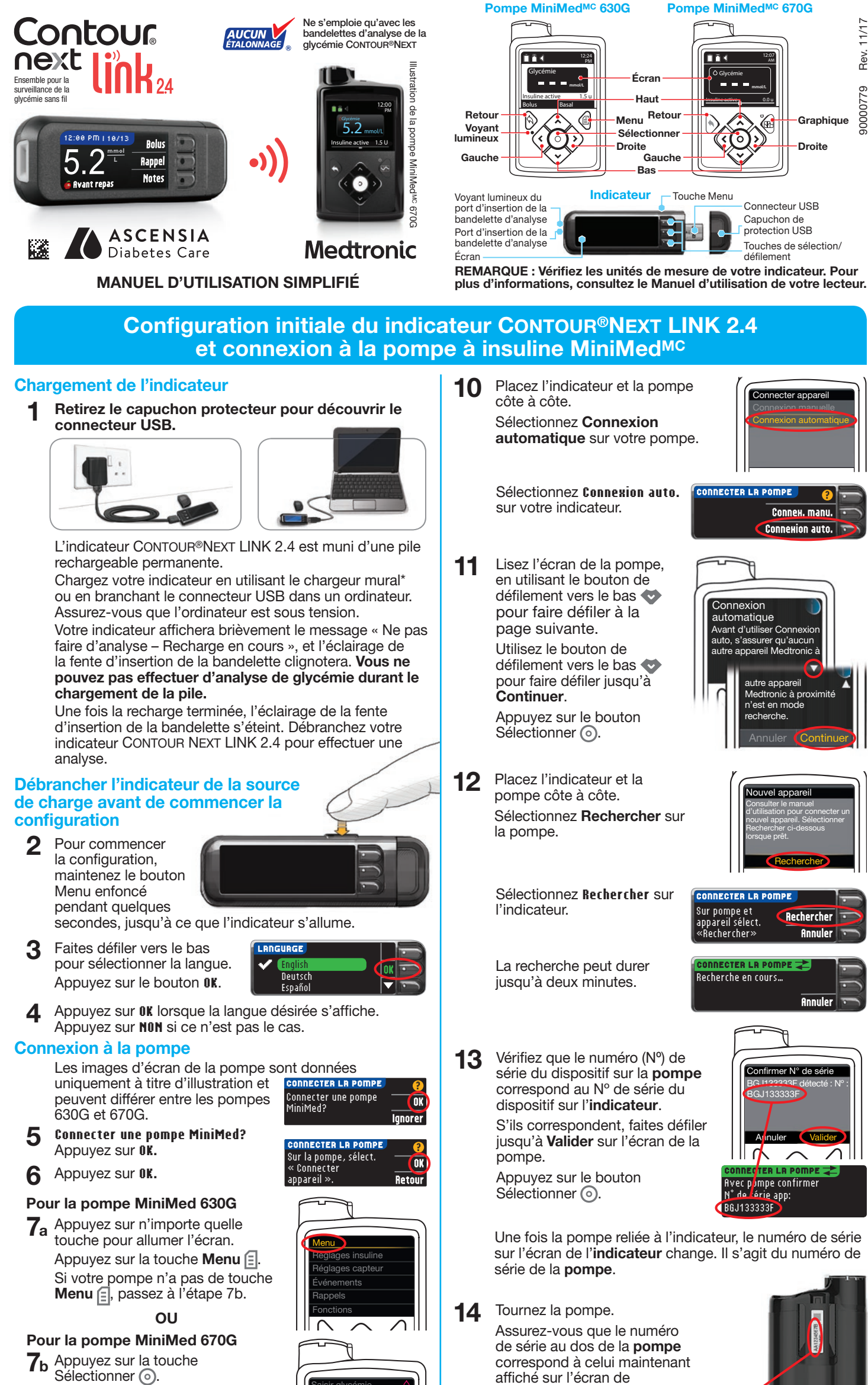

Sélectionner (). Utilisez la flèche de défilement

l'écran jusqu'à **Options**.

Appuyez sur la touche Sélectionner <sub>O</sub>.

Si rien n'apparaît sur l'écran de la pompe, appuyez sur une touche pour le réactiver.

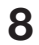

Utilisez la flèche de défilement vers le bas 💎 pour faire défiler l'écran jusqu'à **Fonctions**.

Appuyez sur la touche Sélectionner <sub>O</sub>.

Dans le menu Fonctions, utilisez la flèche de défilement vers le bas 🖤 pour faire défiler l'écran jusqu'à **Choix des appareils**.

Appuyez sur la touche Sélectionner <sub>O</sub>.

9 Dans le menu Choix des appareils, faites défiler jusqu'à Connecter appareil.

> Appuyez sur le bouton Sélectionner <sub>()</sub>.

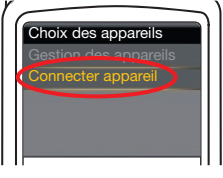

\* Le chargeur mural n'est pas toujours inclus dans les trousses. Communiquez avec le Service à la clientèle pour savoir comment en obtenir un.

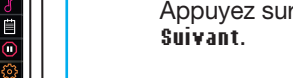

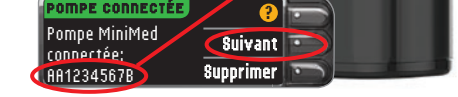

15 Sélectionnez Toujours et appuyez sur OK à l'écran suivant.

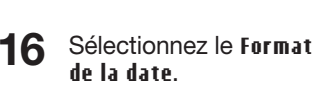

l'indicateur.

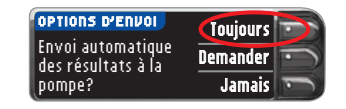

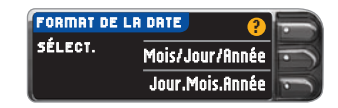

17 Appuyez sur OK.

Remarque : Si l'heure et la date sont inexactes, vous devez les modifier sur la pompe.

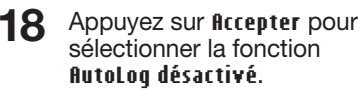

La fonction AutoLog vous

permet de marquer le résultat d'une analyse de glycémie comme suit : À jeun, Avant repas ou Après repas. Pour en savoir plus, consultez le manuel de l'utilisateur.

Retournez la page pour terminer la configuration.

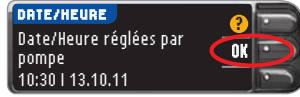

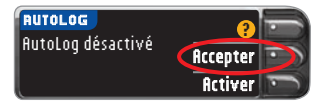

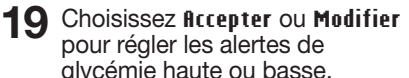

pour régler les alertes de glycémie haute ou basse. L'indicateur fait entendre un signal

sonore lorsque votre glycémie se situe au-dessus ou au-dessous des paramètres choisis.

20 Choisissez Accepter ou Modifier pour régler les paramètres de l'intervalle cible.

| LE       | ?        |
|----------|----------|
| 3.9 - 10 | Accepter |
|          | Modifier |

Accepter

Modifier

ALERTES HAUTE-BASSE

Haute: 13.9 mmol/L

Basse: 3.9 mmol/L

L'intervalle cible est l'objectif que vous avez fixé pour vos résultats d'analyse de glycémie.

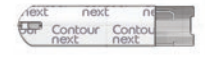

Bandelette d'analyse CONTOUR®NEXT

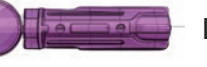

Lancette

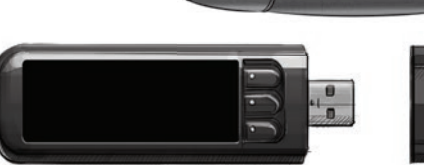

REMARQUE : Les alertes ne peuvent être programmées qu'en dehors de l'intervalle cible choisi. Les valeurs cibles ne peuvent être programmées que dans l'intervalle entre les alertes. Pour de plus amples renseignements, communiquez avec le Service à la clientèle, dont les coordonnées figurent ci-dessous.

21 La configuration de votre ensemble pour la surveillance de la glycémie est terminée; vous pouvez maintenant effectuer une analyse. Rendez-vous à l'étape 1 ci-dessous.

Configuration terminée. Insérer une bandelette pour faire une analyse.

# Matériel requis pour les analyses

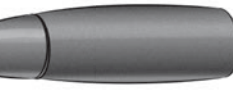

Dispositif de prélèvement sanguin

Indicateur de glycémie CONTOUR®NEXT LINK 2.4

## / MISE EN GARDE :

- Le dispositif de prélèvement sanguin est destiné à l'autosurveillance de la glycémie et ne doit servir qu'à un seul patient. Ce dispositif ne doit jamais être utilisé par plus d'une personne en raison du risque d'infection.
- 🛞 Utilisez une nouvelle lancette pour chaque analyse, car les lancettes usagées ne sont pas stériles.
- Tous les éléments de cet ensemble sont considérés comme présentant un risque biologique et peuvent transmettre des maladies infectieuses, même après avoir été nettoyés et désinfectés.
- Lavez-vous toujours soigneusement les mains à l'eau et au savon avant d'effectuer une analyse et de manipuler l'indicateur, le dispositif de prélèvement sanguin ou les bandelettes d'analyse, ainsi qu'après.
- Consultez le manuel de l'utilisateur pour les directives complètes sur la façon de nettoyer et de désinfecter votre indicateur.

### Analyse de votre sang

#### Prélèvement d'une goutte de sang

1 Insérez la bandelette d'analyse et attendez que s'affiche le message APPLIQUER LE SANG.

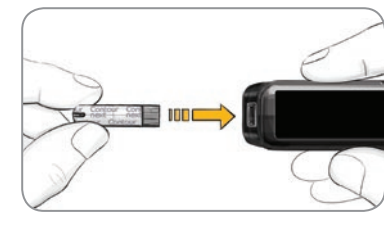

2 Retirez le bouchon du dispositif de prélèvement sanguin. Insérez fermement la lancette jusqu'au fond.

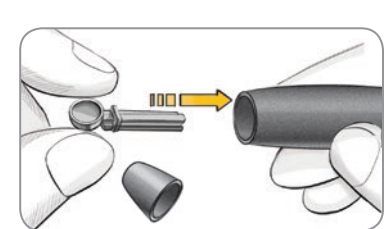

Les illustrations du dispositif de prélèvement sanguin ne servent qu'à titre de modèle. Il est possible que votre dispositif diffère quelque peu. Consultez le feuillet accompagnant votre dispositif de prélèvement sanguin pour des directives détaillées sur la préparation du dispositif de prélèvement sanguin.

**3** Remettez le bouchon du dispositif. Réglez le bouchon à la profondeur de ponction désirée.

Prélevez une

goutte de sang.

#### Analyse de glycémie avec la goutte de sang

#### Transmission des résultats à votre pompe MiniMed

Si vous avez sélectionné **Toujours** dans les **Options d'envoi** lors de la **Configuration**, les résultats seront envoyés directement à votre pompe. Si vous avez plutôt sélectionné l'option **Demander**, vous pouvez choisir d'envoyer ou non le résultat à votre pompe après chaque analyse.

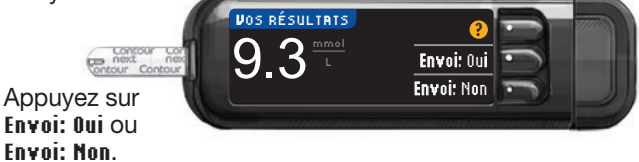

**ATTENTION :** Vérifiez toujours votre pompe pour vous assurer que le résultat affiché correspond à celui fourni par l'indicateur.

#### Bolus, Rappel et Notes

7 Sélectionnez Bolus pour envoyer un bolus à votre pompe. Sélectionnez Rappel pour programmer un rappel en vue de votre prochaine analyse. Sélectionnez Notes pour ajouter des renseignements au résultat.

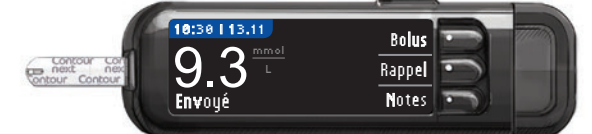

#### Confirmation que le résultat a été envoyé à la pompe

8 Récupérez votre pompe. Maintenez enfoncé le bouton Retour pour revenir à l'écran d'accueil. Le résult

#### Mise hors tension de

Retirez la bandelet s'éteindra après tra pouvez aussi maintenir le bouton Menu

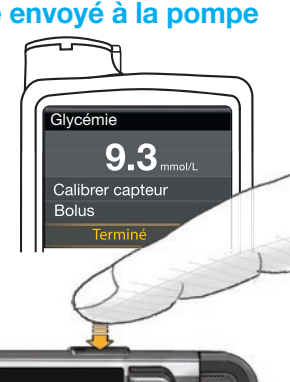

#### 5

Mettez l'extrémité de la bandelette d'analyse en contact avec la goutte de sang. Si la première goutte de sang est insuffisante, l'indicateur émettra deux signaux sonores consécutifs

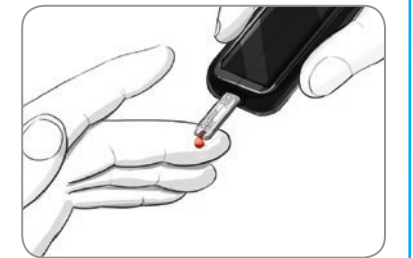

et affichera le message **QUANTITÉ DE SANG INSUFFISANTE**. Vous avez environ 30 secondes pour appliquer davantage de sang sur la même bandelette.

REMARQUE : Si la fonction AutoLog est activée, on vous demandera de marquer votre résultat – À jeun, Avant repas ou Après repas –, avant que votre résultat ne s'affiche. Si le résultat de votre analyse est supérieur au paramètre d'alerte de glycémie haute ou inférieur au paramètre d'alerte de glycémie basse, le résultat s'affichera sans que vous ayez à choisir un marqueur. enfoncé pour éteindre l'indicateur.

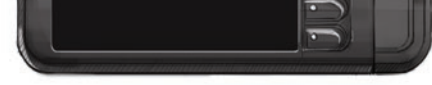

Pour des instructions complètes, consultez votre manuel d'utilisation de CONTOUR NEXT LINK 2.4, la notice d'utilisation du dispositif de prélèvement sanguin et le manuel d'utilisation de la pompe MiniMed.

Pour de plus amples renseignements, visitez le **www.diabetes.ascensia.com** ou communiquez avec le Service à la clientèle au 1-800-268-7200.

IVD Pour épreuves diagnostiques in vitro

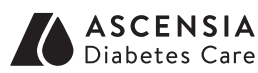

Fabriqué pour : Ascensia Diabetes Care Holdings AG Peter Merian-Strasse 90 4052 Bâle, Suisse

## Medtronic

Pour obtenir des informations sur les brevets et les licences associées, consulter le site : www.patents.ascensia.com

Ascensia, le logo Ascensia Diabetes Care, Clinilog, Contour, Glucofacts et le logo No Coding (Aucun étalonnage) sont des marques de commerce et/ou des marques déposées d'Ascensia Diabetes Care Holdings AG.

TM see/MC voir www.ascensia.diabetes.ca/tm-mc

#### www.diabetes.ascensia.com

Medtronic, le logo Medtronic et MiniMed sont des marques de commerce de Medtronic.

© 2017 Ascensia Diabetes Care Holdings AG. Tous droits réservés.